# GVHDレジストリ(TRUMP-GVHD)ユーザ登録・変更申請書記入マニュアル

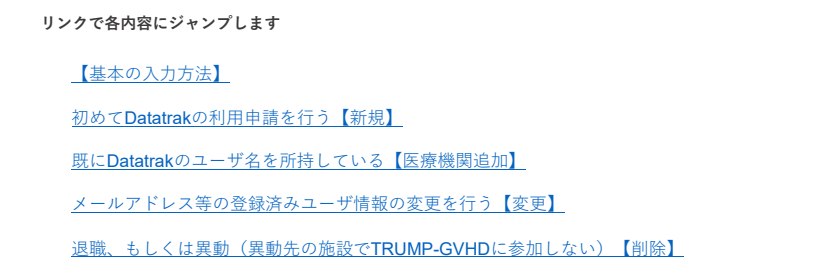

※異動(異動先の施設でTRUMP-GVHDに参加する)場合の手続きはこちら

|                                                                                                    | をノルタリンで選択                                                                                                    |                                                                                                    |                                                                      |                                                                                                    |                             |                                          |                                                  |                                                                                                    |
|----------------------------------------------------------------------------------------------------|----------------------------------------------------------------------------------------------------|----------------------------------------------------------------------------------------------------|----------------------------------------------------------------------|----------------------------------------------------------------------------------------------------|-----------------------------|------------------------------------------|--------------------------------------------------|----------------------------------------------------------------------------------------------------|
|                                                                                                    | ① 都道府県(プルタ                                                                                                    | ダウン) 表苑目                                                                                             | 青氣                                                                   | 騍                                                                                                    | -                           |                                          |                                                  |                                                                                                    |
|                                                                                                    | ② TRUMP施設コード(:                                                                                                    | ブルダウ 日林県<br>岩手県<br>宮城県                                                                               |                                                                      |                                                                                                    | ^                           |                                          |                                                  |                                                                                                    |
|                                                                                                    | 1761-1254<br>(自動入力)                                                                                                    | 秋田県山形県                                                                                               |                                                                      |                                                                                                    |                             |                                          |                                                  |                                                                                                    |
|                                                                                                    | ③ 申請者名                                                                                                    | 4<br>5<br>5<br>5<br>城県<br>栃木県                                                                        |                                                                      |                                                                                                    | ~                           |                                          |                                                  |                                                                                                    |
|                                                                                                    | ④ 申請書更新                                                                                                    | fB                                                                                                   |                                                                      |                                                                                                    |                             |                                          |                                                  |                                                                                                    |
| <ul> <li>1の操作を行う。</li> </ul>                                                                             | と、②のプルダウンに遣                                                                                                    | 選択の都道府県の施設                                                                                           | 設コードが出て                                                              | くるので、1.と「                                                                                                    | 司様に選択                       |                                          |                                                  |                                                                                                    |
| . 自動入力で出て                                                                                                | くる施設・診療科名に                                                                                                    | 相違がないか確認                                                                                             |                                                                      |                                                                                                    |                             |                                          |                                                  |                                                                                                    |
| <ul> <li>③ 申請者名につ</li> </ul>                                                                             | ファイル作成者名を入力                                                                                                    | ן                                                                                                    |                                                                      |                                                                                                    |                             |                                          |                                                  |                                                                                                    |
| . ④ 申請書更新E                                                                                               | 日に作成日を入力                                                                                                    |                                                                                                    |                                                                      |                                                                                                    |                             |                                          |                                                  |                                                                                                    |
| <ul> <li>下段の表に移り</li> </ul>                                                                              | 、⑤にEDCシステム利                                                                                                    | 用申請者の姓名を漢                                                                                            | 真字で記載                                                                |                                                                                                    |                             |                                          |                                                  |                                                                                                    |
|                                                                                                    |                                                                                                    |                                                                                                    |                                                                      |                                                                                                    |                             |                                          |                                                  |                                                                                                    |
|                                                                                                    |                                                                                                    |                                                                                                    |                                                                      |                                                                                                    |                             |                                          |                                                  |                                                                                                    |
|                                                                                                    | (5)姓名(漢字)                                                                                                    | ⑥ 種別                                                                                                 | Ŋ                                                                    |                                                                                                    |                             |                                          |                                                  |                                                                                                    |
|                                                                                                    | 1日本 造血                                                                                                    |                                                                                                    |                                                                      |                                                                                                    |                             |                                          |                                                  |                                                                                                    |
|                                                                                                    | 2                                                                                                    |                                                                                                    |                                                                      |                                                                                                    |                             |                                          |                                                  |                                                                                                    |
|                                                                                                    | -                                                                                                    |                                                                                                    |                                                                      |                                                                                                    |                             |                                          |                                                  |                                                                                                    |
|                                                                                                    |                                                                                                    |                                                                                                    |                                                                      |                                                                                                    |                             |                                          |                                                  |                                                                                                    |
| . ⑥ の【種別】を<br>【種別】がご不                                                                                    | ▶<br>を選択<br>5明の場合は、当マニュ                                                                                                    | アルー番上の目的別                                                                                            | マニ - アルを <i>?</i>                                                    | `確認ください                                                                                                    |                             |                                          |                                                  |                                                                                                    |
| <ol> <li>⑥の【種別】 あ<br/>【種別】がご不<br/>2の場件を終う</li> </ol>                                                     | を選択<br>5明の場合は、当マニュ<br>スト 「毎別」に次い。                                                                                                    | アルー番上の目的別                                                                                            | リマニュアルをこ                                                             | 。確認ください                                                                                                    | ,一夕百日                       |                                          |                                                  |                                                                                                    |
| . ⑥ の【種別】 a<br>【種別】がご不<br>. 7の操作を終え                                                                      | と選択<br>「明の場合は、当マニュ<br>ると、【種別】に沿っ                                                                                                    | アルー番上の目的別<br>て、セルの色が下記                                                                               | Jマニュアルをこ<br>の通りに変わる                                                  | "確認ください<br>ので色にしたが                                                                                                  | って各項目                       | を入力していく                                  |                                                  |                                                                                                    |
| <ul> <li>⑥の【種別】 a</li> <li>【種別】がご不</li> <li>7の操作を終え</li> </ul>                                           | <ul> <li>・<br/>・明の場合は、当マニュ<br/>ると、【種別】に沿っ         ・<br/>・<br/>・</li></ul>                                                                                                    | アルー番上の目的別<br>て、セルの色が下記                                                                               | Jマニュアルをこ<br>の通りに変わる                                                  | <sup>*</sup> 確認ください<br>ので色にしたが                                                                                      | って各項目                       | を入力していく                                  | TRUMP施設⊐                                         | - ドは②でご入力頂いた                                                                                                    |
| <ul> <li>⑥の【種別】 a</li> <li>【種別】がご不</li> <li>7の操作を終え</li> </ul>                                           | を選択<br>「明の場合は、当マニュ<br>ると、【種別】に沿っ<br>: 必須<br>・ 広舎                                                                                                    | アルー番上の目的別<br>て、セルの色が下記                                                                               | 」マニュアルをこ<br>の通りに変わる                                                  | <sup>*</sup> 確認ください<br>ので色にしたが                                                                                      | って各項目                       | を入力していく                                  | TRUMP施設コ<br>コードが自動                               | ードは②でご入力頂いた<br>で入力されます                                                                                                    |
| <ul> <li>⑥の【種別】 る<br/>【種別】がご不</li> <li>7の操作を終え</li> </ul>                                                | E 選択<br>「明の場合は、当マニュ<br>ると、【種別】に沿っ<br>: 必須<br>: 任意                                                                                                    | アルー番上の目的別<br>て、セルの色が下記                                                                               | Jマニュアルをご<br>の通りに変わる                                                  | <sup>*</sup> 確認ください<br>ので色にしたが                                                                                      | って各項目                       | を入力していく                                  | TRUMP施設⊐<br>コードが自動<br>医療機関変更                     | ードは②でご入力頂いた<br>で入力されます<br>等がございましたら                                                                                             |
| . ⑥ の【種別】<br>。<br>【種別】がご不<br>. 7の操作を終え                                                                   | を選択<br>·明の場合は、当マニュ<br>ると、【種別】に沿っ<br>: 必須<br>: 任意                                                                                                    | アルー番上の目的別<br>て、セルの色が下記                                                                               | 」マニュアルをこ<br>の通りに変わる                                                  | <sup>*</sup> 確認ください<br>ので色にしたが                                                                                      | って各項目                       | き入力していく                                  | TRUMP施設コ<br>コードが自動<br>医療機関変更                     | ードは②でご入力頂いた<br>で入力されます<br>等がございましたら                                                                                             |
| <ul> <li>⑥の【種別】なご不</li> <li>7の操作を終え</li> <li>⑤姓名 (課7)</li> </ul>                                         | E<br>選択<br>明の場合は、当マニュ<br>ると、【種別】に沿っ<br>: 必須<br>: 任意                                                                                                    | アルー番上の目的別<br>て、セルの色が下記<br>DATATRAK<br>ユーザ&                                                           | Jマニュアルをご<br>の通りに変わる<br>(0-マ2かす3)                                     | <sup>*</sup> 確認ください<br>ので色にしたが<br><u>8</u><br>(ローマ案小文章)                                                             | って各項目                       | iを入力していく<br><b>メールア</b>                  | TRUMP施設コ<br>コードが自動<br>医療機関変更:                    | <ul> <li>ードは②でご入力頂いた</li> <li>で入力されます</li> <li>等がございましたら</li> <li>TRUMP施設コード</li> <li>*#5冊付ける場合に   1 (705)</li> </ul>           |
| <ul> <li>⑥の【種別】なご不</li> <li>7の操作を終え</li> <li>⑤姓名 (漢字)</li> </ul>                                         | を選択<br>明の場合は、当マニュ<br>ると、【種別】に沿っ<br>: 必須<br>: 任意<br>() (種別)<br>: 任意                                                                                                    | アルー番上の目的別<br>て、セルの色が下記<br>DATATRAK<br>ユーザ名<br>7カウントを既にお持ちの場合                                         | ]マニュアルをご<br>の通りに変わる<br>(ロ−マ≠小文字)<br>nibon                            | <ul> <li>確認ください</li> <li>ので色にしたが</li> <li>(ローマテか太学)</li> <li>noiketsu</li> </ul>                                    | って各項目                       | を入力していく<br>メール7<br>nboornikatiuのdamo.c   | TRUMP施設⊐<br>⊐ードが自動<br>医療機関変更:<br>ドレス             | ードは②でご入力頂いた<br>で入力されます<br>等がございましたら<br>TRUMP施設コード<br>※概題暗付5場曲は「、」でE4                                                            |
| <ul> <li>⑥の【種別】 さ<br/>【種別】がご不</li> <li>7の操作を終え</li> <li>⑤姓名 (課学)</li> <li>日本 造血</li> </ul>               | を選択<br>明の場合は、当マニュ<br>ると、【種別】に沿っ<br>: 必須<br>: 任意<br>新規<br>新規                                                                                                    | アルー番上の目的別<br>て、セルの色が下記<br>DATATRAK<br>ユーザ名<br>アカウントを既にお持ちの場合                                         | ]マニュアルをご<br>の通りに変わる<br>(ロ <del>−マ</del> ≇小文字)<br>nihon               | 確認ください<br>ので色にしたが<br>(ローマチル文字)<br>Zouketsu                                                                          | って各項目<br>概<br>養任医師          | を入力していく<br>メールア<br>Nihonzouketsu@demo.c  | TRUMP施設コ<br>コードが自動<br>医療機関変更:<br>ドレス<br>om       | <ul> <li>ードは②でご入力頂いた</li> <li>で入力されます</li> <li>等がございましたら</li> <li>TRUMP告設コード</li> <li>※複数価付ける場合は「、」でE</li> <li>99</li> </ul>    |
| <ul> <li>⑥の【種別】 あご不</li> <li>【種別】がご不</li> <li>7の操作を終え</li> <li>⑤姓名 (漢字)</li> <li>日本 遠血</li> </ul>        | を選択<br>明の場合は、当マニュ<br>ると、【種別】に沿っ<br>: 必須<br>: 任意<br>新現<br>                                                                                                    | アルー番上の目的別<br>て、セルの色が下記<br>DATATRAK<br>ユーザ名<br>アカウントをRにお持ちの場合                                         | ]マニュアルをこ<br>の通りに変わる<br>(ロ−マ芋小文字)<br>nihon                            | <sup>*</sup> 確認ください<br>ので色にしたが<br>(ローマチ小文字)<br>zouketsu                                                             | って各項目<br>権 <b>限</b><br>責任医師 | lを入力していく<br>メール7<br>nihonzouketsu@demo.c | TRUMP施設コ<br>コードが自動<br>医療機関変更<br>ドレス              | <ul> <li>ードは②でご入力頂いた</li> <li>で入力されます</li> <li>等がございましたら</li> <li>TRUMP施設コード</li> <li>※複数種付びる場合は「、」で区1</li> <li>99</li> </ul>   |
| <ul> <li>⑥の【種別】 あご不</li> <li>⑦焼名 (濃字)</li> <li>日本 造血</li> </ul>                                          | を選択<br>・明の場合は、当マニュ<br>ると、【種別】に沿っ・<br>: 必須<br>・ : 任意<br>・<br>・<br>新規<br>・<br>・<br>・<br>・<br>・<br>・<br>・<br>・<br>・<br>・<br>・<br>・<br>・                                                | アルー番上の目的別<br>て、セルの色が下記<br>DATATRAK<br>ユーザ名<br>アカウントをRIC+8月5の場合<br>D送付方法                              | ]マニュアルをご<br>の通りに変わる<br>(ローマ⊋小文字)<br>nihon                            | <sup>*</sup> 確認ください<br>ので色にしたが<br>(ローマテ小文字)<br>Zouketsu                                                             | って各項目<br>機関<br>費任医師         | また<br>メールア<br>nihonzouketsu@demo.c       | TRUMP施設⊐<br>⊐ードが自動<br>医療機関変更:<br>Fレス<br>om       | <ul> <li>- ドは②でご入力頂いた</li> <li>で入力されます</li> <li>等がございましたら</li> <li>TRUMP推設コード</li> <li>※複数量付ける場合は「、」でEtt</li> <li>99</li> </ul> |
| <ul> <li>⑥の【種別】なご不</li> <li>7の操作を終え</li> <li>第1</li> <li>⑤姓名 (課年)</li> <li>日本 達血</li> </ul>              | -<br>-<br>-<br>-<br>-<br>-<br>-<br>-<br>-<br>-                                                                                                    | アルー番上の目的別<br>て、セルの色が下記<br>DATATRAK<br>ユーザ名<br>7カウントを既にお持ちの場合<br>D送付方法                                | ]マニュアルをご<br>の通りに変わる<br>(ローマテ小文字)<br>nihon                            | 確認ください<br>ので色にしたが<br>(ローマヂ小文字)<br>zouketsu                                                                          | って各項目<br>戦限                 | また<br>オールマ<br>nihonzouketsu@demo.c       | TRUMP施設コ<br>コードが自動<br>医療機関変更 <sup>。</sup><br>ドレス | ードは②でご入力頂いた<br>で入力されます<br>等がございましたら<br>TRUMP施設⊐-ド<br>※据数価付ける場合は「」て区1<br>99                                                      |
| <ul> <li>⑤の【種別】なご不<br/>【種別】がご不</li> <li>7の操作を終え</li> <li>周末 達血</li> <li>二-</li> <li>当日<br/>その</li> </ul> | を選択<br>・明の場合は、当マニュ<br>ると、【種別】に沿っ<br>・必須<br>・ ビ売<br>・ ビ売<br>・ ビ売<br>・ ビ売<br>・ ビ売<br>・ ビ売<br>・ ビ売<br>・ ビ売<br>・ ビ売<br>・ ビ売<br>・ ビ売<br>・ ビ売<br>・ (1000000000000000000000000000000000000 | アルー番上の目的別<br>て、セルの色が下記<br><u>ユーザ系</u><br>アカウントを既にお持ちの場合<br><b>D送付方法</b><br>多植データセンター a<br>直絡医師の方を含めて | Jマニュアルをご<br>の通りに変わる<br>(α−マ∓小文字)<br>nihon<br>までメールにてぃ<br>て頂くか TPI !! | <ul> <li>確認ください</li> <li>ので色にしたが</li> <li>(□-マ∓小文字)</li> <li>zouketsu</li> <li>ご送付ください</li> <li>ДР青仟医師の≠</li> </ul> | って各項目<br><b>権限</b><br>責任医師  | また入力していく<br>メール7<br>nihonzouketsu@demo c | TRUMP施設コ<br>コードが自動<br>医療機関変更<br>ドレス              | <ul> <li>ードは②でご入力頂いた</li> <li>で入力されます</li> <li>等がございましたら</li> <li>TRUMP施設コード</li> <li>※複数融付ける場合は「、」で区1</li> <li>99</li> </ul>   |

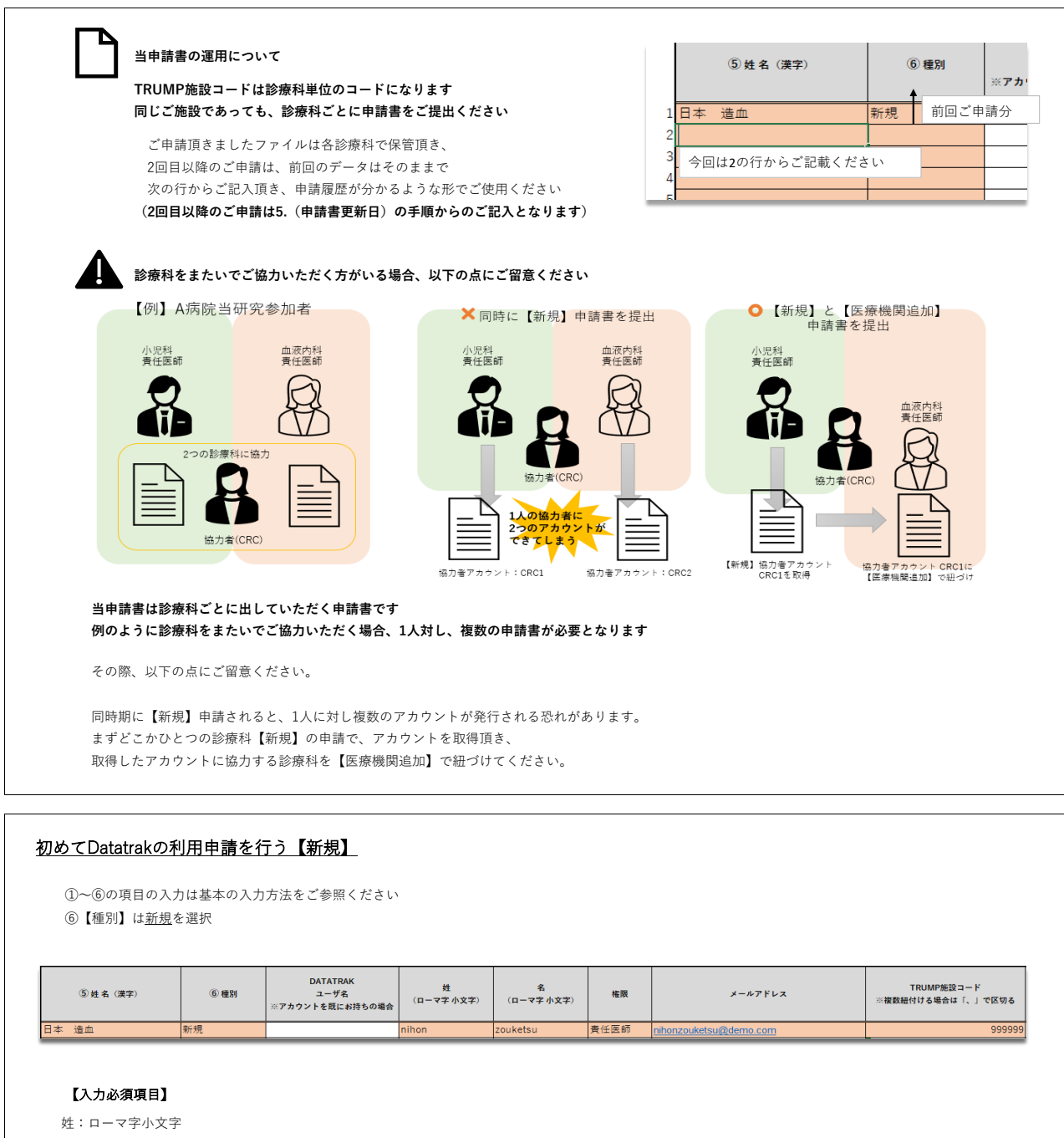

名:ローマ字小文字

権限:権限によって申請上限人数がございますのでご注意ください

| 【権限】    | 対象         | 申請上限人数                     |
|---------|------------|----------------------------|
| 責任医師    | 施設責任医師     | 最大2名<br>必ずTRUMP連絡医師責任を1名含む |
| 分担医師    | 責任医師以外の医師  | 上限なし                       |
| 協力者     | 医師以外の入力担当者 | 最大3名                       |
| メールアドレス |            |                            |
| 医療機関名:② | でご選択いただいた  | 医療機関が自動で表示されま              |

#### <u>既にDatatrakのユーザ名を所持している【医療機関追加】</u>

既に別研究でDatatrakのアカウントをお持ちの場合、そちらのアカウントに当研究を紐づけることができます

```
①~⑥の項目の入力は基本の入力方法をご参照ください

⑥【振則】は医療機関迫加を選択
```

| C  | ⑤【催/】 は <u>医療機関連加</u> を選び |        |                                     |                 |                 |      |         |                                 |
|----|---------------------------|--------|-------------------------------------|-----------------|-----------------|------|---------|---------------------------------|
|    | ⑤姓名 (漢字)                  | ⑥ 種別   | DATATRAK<br>ユーザ名<br>※アカウントを既にお持ちの場合 | 姓<br>(ローマ字 小文字) | 名<br>(ローマ字 小文字) | 権限   | メールアドレス | TRUMP施設コード<br>※複数紐付ける場合は「、」で区切る |
| 日本 | 造血                        | 医療機関追加 | nihonzoudemo                        | nihon           | zouketsu        | 責任医師 |         | 999999                          |

### 【入力必須項目】

DATATRAKユーザ名:お持ちのアカウント名をご記載ください 姓: ローマ字小文字 名: ローマ字小文字 権限: 当研究の権限をご選択ください 権限によって申請上限人数がございますのでご注意ください **権限** <u>対象 申請上限人数</u> 責任医師 施設責任医師 <u>最大2名</u> <u>必ずTRUMP連絡医師責任を1名盒む</u> 分担医師 責任医師以外の医師 上限なし 協力者 医師以外の入力担当者 最大3名

医療機関名:②でご選択いただいた医療機関が自動で表示されます

## <u>メールアドレス等の登録済みユーザ情報の変更を行う【変更】</u>

メールアドレス等の登録済みユーザ情報の変更を承ります

①~⑥の項目の入力は基本の入力方法をご参照ください
 ⑥【種別】は<u>変更</u>を選択

|  | _ |   |   |
|--|---|---|---|
|  |   |   |   |
|  |   |   |   |
|  |   |   |   |
|  |   |   |   |
|  |   |   |   |
|  |   | _ | _ |
|  |   |   |   |
|  |   |   |   |

| ⑤姓名 (漢字) | ⑥ 種別 | DATATRAK<br>ユーザ名<br>※アカウントを既にお持ちの場合 | 姓<br>(ローマ字 小文字) | 名<br>(ローマ字 小文字) | 権限 | メールアドレス                    |
|----------|------|-------------------------------------|-----------------|-----------------|----|----------------------------|
| 日本 造血    | 変更   | nihonzoudemo                        | nihon           | zouketsu        |    | nihonzouketsu123@demo2.com |

### 【入力必須項目】

DATATRAKユーザ名:お持ちのアカウント名をご記載ください
 姓:ローマ字小文字
 名:ローマ字小文字
 変更する項目
 備考:変更する項目がどこかをご記載ください

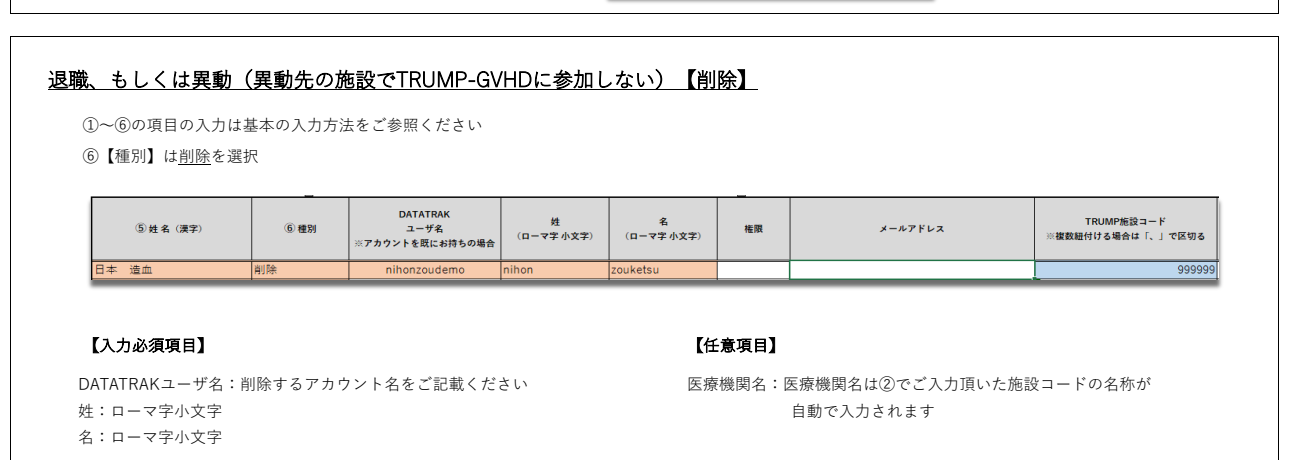

メールアドレスの変更

【変更】の場合、変更箇所をご記入ください

(備考としてもご活用ください)

| 異動(異動先の施設でTRUMP-GVHDに参加する)場合の手続き                       | _                                     |
|--------------------------------------------------------|---------------------------------------|
| 医療機関を異動されても、そのまま当研究にご参加いただく場合                          |                                       |
| ※異動前のご施設で【削除】、異動先のご施設で【医療機関追加】それぞれの申請                  | 青書が必要です                               |
|                                                        |                                       |
| 異動前 A病院 血液内科                                           | 異動後 B病院 血液内科                          |
|                                                        |                                       |
| DATATRAKユーザ名:demo123                                   | DATATRAKユーザ名:demo123                  |
| A病院 血液内科のユーザとして <u>【削除】</u>                            | B病院 血液内科のユーザとして <u>【医療機関追加】</u> (紐づけ) |
| , , , , , , , , , , , , , , , , , , ,                  |                                       |
| 1行目【削除】で現在所属の施設の権限を削除<br>2行日【医療機関治加】で新たに正属される施設での接限を仕た |                                       |
| (それぞれの入力方法はリンク先をご覧ください)                                |                                       |
| 【削除】【医療機関追加】どちらも備考欄に異動の旨をご記入いただけるとき                    | -続きがスムーズです                            |
| 備考                                                     |                                       |
| デモ1病院からデモ2病院へ異動                                        |                                       |
|                                                        |                                       |